## Хабарлар билан ишлаш

#### Кирувчи хабарларни ўқиш

Кирувчи хабарларни ўқиш тизимнинг **Xabarlar** / **Mening xabarlarim** менюси орқали амалга оширилади (1-расм).

| HEMIS OTM            | =                                         |        |                   |                   | Oʻzbekcha |              | JAMSHID ELOV<br>Oʻqituvchi |
|----------------------|-------------------------------------------|--------|-------------------|-------------------|-----------|--------------|----------------------------|
| 🛢 Fanlar bazasi <    | Asosiy / Mening xabarlarim / Kiruvchi xat | barlar |                   |                   |           |              |                            |
| 🔊 Oʻquv jarayoni 🛛 🔇 | Xabar yaratish                            |        | Kiruvchi xabarlar |                   | k         | ıbarni gidir | ish Q                      |
| 🛱 Mashg'ulotlar 🛛 <  |                                           |        |                   |                   |           |              |                            |
|                      | Papkalar                                  | -      |                   |                   |           |              | 1-1 / jami 1 ta            |
|                      | 🕰 Kiruvchi xabarlar                       |        | JAMSHID ELOV      | sfsdf<br>sdfsdfsf |           |              | 05/08, 20:59               |
| 😧 Ilmiy faoliyat 🛛 < | ☑ Joʻnatilgan                             | 2      |                   |                   |           |              | 1-1 / jami 1 ta            |
| 🖂 Xabarlar 🛛 🗸 🗸     | 🖹 Qoralama                                | 29     |                   |                   |           |              |                            |
| Mening xabarlarim    | E Constants                               |        |                   |                   |           |              |                            |

1-расм. Кирувчи хабарлар билан ишлаш

Келган хабарларни ўқиш учун папкалар рўйхатидан **Kiruvchi xabarlar** папкасини танлаш орқали **kiruvchi xabarlar** рўйхати ойнасига ўтинг ва рўйхатдан хабарни танлаш орқали хабар мазмунини ўқинг (2-расм).

|   | HEMIS OTM         | =                                     |                       |                                             | Oʻzbekcha                                   | e      | JAMSHID ELOV<br>Oʻqituvchi |
|---|-------------------|---------------------------------------|-----------------------|---------------------------------------------|---------------------------------------------|--------|----------------------------|
|   | Fanlar bazasi <   | Asosiy / Mening xabarlarim / Kiruvchi | <b>cabarlar</b> / sfs | н                                           |                                             |        |                            |
|   | Oʻquv jarayoni <  | Xabar yaratish                        |                       | Xabarni oʻqish                              |                                             |        | < >                        |
| ٢ | Mashg'ulotlar <   | Pankalar                              | _                     | sfsdf                                       |                                             |        |                            |
| ⊠ | Nazoratlar <      |                                       |                       | Kimdan: JAMSHID ELOV<br>Kimga: JAMSHID ELOV |                                             |        | 05.08.2021 20:59:48        |
| a | Ilmiv faolivat <  | Giruvchi xabarlar                     |                       |                                             |                                             |        |                            |
|   |                   | 🖂 Joʻnatilgan                         | 2                     | sdfsdfsf                                    |                                             |        |                            |
|   | Xabarlar ~        | Qoralama                              | 32                    |                                             |                                             |        |                            |
| • | Mening xabarlarim | A                                     |                       |                                             |                                             |        |                            |
| 0 |                   | Korzina                               |                       |                                             |                                             |        |                            |
|   |                   |                                       |                       | Chop etish                                  | <table-cell-rows> Javob t</table-cell-rows> | berish | Aayta yuborish 🕈           |

2-расм. Кирувчи хабарларни ўқиш

Javob berish тугмасини танлаш орқали жавоб ёзиш ойнасида ўтинг (3-расм).

| HEMIS OTM                                                     |   | ≡                                    |         |               |            |             |   |     |   |   |     | C  | D'zbekcha | c           | ۲    | JAMSHID ELOV<br>Oʻqituvchi |
|---------------------------------------------------------------|---|--------------------------------------|---------|---------------|------------|-------------|---|-----|---|---|-----|----|-----------|-------------|------|----------------------------|
| 🛢 Fanlar bazasi                                               | ۲ | Asosiy / Mening xabarlarim / Xabar y | aratish |               |            |             |   |     |   |   |     |    |           |             |      |                            |
| 🗐 Oʻquv jarayoni                                              | ٢ | Kiruvchi xabarlar                    |         | Yangi xabar y | aratish    |             |   |     |   |   |     |    |           |             |      |                            |
| 🖾 Mashg'ulotlar                                               | < | Papkalar                             | _       | JAMSHID ELO   | / ×        |             |   |     |   |   |     |    |           | <b>+</b> Xa | odim | + Talaba                   |
| 🛛 Nazoratlar                                                  | ٢ | Gamma Kiruvchi xabarlar              |         | RF: sfsdf     |            |             |   |     |   |   |     |    |           |             |      |                            |
| Ilmiy faoliyat                                                | < | Joʻnatilgan                          | 2       | Xabar         |            |             |   |     |   |   |     |    |           |             |      |                            |
| ∑ Xabarlar                                                    | ~ | Qoralama                             | 31      | <>            | ж 🛱        | Paragraph   | ~ | B I | Ū | ₽ | = : | ∎≣ | := ~      | i≡ ~        | \$   | K 7                        |
| <ul> <li>Mening xabarlarim</li> <li>Xabar yaratish</li> </ul> |   | 會 Korzina                            | 1       | Javob etib    | keldi      |             |   |     |   |   |     |    |           |             |      |                            |
|                                                               |   |                                      |         |               |            |             |   |     |   |   |     |    |           |             |      |                            |
|                                                               |   |                                      |         |               |            |             |   |     |   |   |     |    |           |             |      | 3 WORDS 🔏                  |
|                                                               |   |                                      |         | 🛱 Oʻchirish   | 🖺 Qoralama | ani saqlash |   |     |   |   |     |    |           |             | ~    | /uborish                   |

3-расм. Келган хабарга жавоб ёзиш

Хабарга жавобни ёзинг ва **Yuborish** тугмасини танланг. Натижада хабар жўнатилади.

Кирувчи хабарни бошқа фойдаланувчига жўнатиш учун кирувчи хабарларни ўқиш ойнасидан (2-расм) **Qayta yuborish** тугмасини танланг. Натижада хабарга жавоб ёзиш ойнаси очилади (4-расм).

| HEMIS OTM            | =                                    |         |               |              |             |     |    |   | Oʻzbekcha | C    |                       | JAMSHID ELOV<br>Oʻqituvchi |
|----------------------|--------------------------------------|---------|---------------|--------------|-------------|-----|----|---|-----------|------|-----------------------|----------------------------|
| 🛢 Fanlar bazasi <    | Asosiy / Mening xabarlarim / Xabar y | aratish |               |              |             |     |    |   |           |      |                       |                            |
| 🔊 O'quv jarayoni 🛛 < | Kiruvchi xabarlar                    |         | Yangi xabar   | /aratish     |             |     |    |   | <br>      |      |                       |                            |
| 🛱 Mashg'ulotlar 🛛 <  | <b>D</b> al da                       |         | 12 mars       |              |             |     |    |   |           | - N  | dia.                  | A. 7. 1. 1.                |
| 🛛 Nazoratlar 🛛 <     | Papkalar                             | -       | Kimga:        |              |             |     |    |   |           | T XC | odim                  | 🕈 Talaba                   |
| A Important (        | 🕒 Kiruvchi xabarlar                  |         | FWD: RE: sfsd | f            |             |     |    |   |           |      |                       |                            |
|                      | 🖂 Joʻnatilgan                        | 3       | Xabar         |              |             |     |    |   |           |      |                       |                            |
| 🖂 Xabarlar 🛛 🗸 🗸     | Qoralama                             | 34      | S <           | <u>і ж 🛱</u> | Paragraph   | ~ В | ΙU | = | <br>ie ~  | Ξ ~  | 5                     | к л<br>К Л                 |
| O Mening xabarlarim  | 會 Korzina                            | 1       |               |              |             |     |    |   |           |      | _                     |                            |
| Xabar yaratish       | E ROIZING                            | _       | Qayta yu      | oorilgan xab | ar:         |     |    |   |           |      |                       |                            |
|                      |                                      |         | javo          | ob keldi     |             |     |    |   |           |      |                       |                            |
|                      |                                      |         |               |              |             |     |    |   |           |      |                       |                            |
|                      |                                      |         |               |              |             |     |    |   |           |      |                       | 5 WORDS 🔏                  |
|                      |                                      |         |               |              |             |     |    |   |           |      |                       |                            |
|                      |                                      |         | D'chirish     | 🖺 Qoralama   | ani saqlash |     |    |   |           |      | <ul> <li>*</li> </ul> | Yuborish                   |

4-расм. Жавоб ёзиш ойнаси

Хабарни юбориш учун +**Xodim** ёки +**Talaba** тугмасини танлаш орқали фойдаланувчилар рўйхати ойнасига ўтинг (5-расм).

| Ilmiy faoliyat <    | ELBEK ZARMASOV             | TBTA va DT (Kafedra)                          |                 |                  |
|---------------------|----------------------------|-----------------------------------------------|-----------------|------------------|
| 🛛 Xəbərlər 🗸 🗸      | ERGASH ERGASHEV            | Dasturiy injiniring (Fakultet)                |                 | : U I= U E3 [ 53 |
| O Mening sabarlarim | FARUKH SAIDOV              | Telekommunikatsiya texnologiyalari (Fakultet) |                 |                  |
| Xabar yaratish      | Farux                      | Dekan                                         |                 |                  |
|                     | FERUZJON LATIFOV           | Kompyuter injiniringi (Fakultet)              |                 |                  |
|                     | ISMIKKI FAMILIYAIKKI       | Test kafedra1 (Kafedra)                       |                 |                  |
|                     | ISMTESTBIR FAMILIYATESTBIR | Test fakuktet1 (Fakultet)                     |                 |                  |
|                     | ISM TESTOQITUVCHIGA        | Test kafedra1 (Kafedra)                       |                 |                  |
|                     | JAMSHID ELOV               | Telekommunikatsiya texnologiyalari (Fakultet) |                 |                  |
|                     |                            |                                               | Yopish Qo'shish |                  |

5-расм. Фойдаланувчилар рўйхати

Фойдаланувчилар рўйхатидан керакли фойдаланувчиларни танланг ва **Qo'shish** тугмасини танлаш орқали фойдалувчиларни қўшинг (6-расм)

| HEMIS OTM                                                     | ≡                                     |         |                                              |           | Oʻzbekcha | c           |            | JAMSHID ELOV<br>Oʻqituvchi |
|---------------------------------------------------------------|---------------------------------------|---------|----------------------------------------------|-----------|-----------|-------------|------------|----------------------------|
| 🛢 Fanlar bazasi                                               | Asosiy / Mening xabarlarim / Xabar ya | aratish |                                              |           |           |             |            |                            |
| 🞒 O'quv jarayoni                                              | Kiruvchi xabarlar                     |         | xabar varatish                               |           |           |             |            |                            |
| 🖾 Mashgʻulotlar                                               | Pankalar                              | -       | K ZARMASOV × ERGASH ERGASHEV × FARUKH SAIDOV | )V ×      |           | <b>+</b> Xa | dim        | + Talaba                   |
| X Nazoratlar                                                  | Kiruvchi xabarlar                     |         | , DE, efedf                                  |           |           |             |            |                            |
| Ilmiy faoliyat                                                | ☑ Joʻnatilgan                         | 3       | . RE. 51501                                  |           |           |             |            |                            |
| 🖂 Xabarlar                                                    | 🖹 Qoralama                            | 35      |                                              | V = = = = | ≣ :≡ ~    | i≡ ∽        | *          | к Л<br>К Л                 |
| <ul> <li>Mening xabarlarim</li> <li>Xabar yaratish</li> </ul> | 🗎 Korzina                             | 1       | ayta yuborilgan xabar:                       |           |           |             |            |                            |
|                                                               |                                       |         | javob keldi                                  |           |           |             |            |                            |
|                                                               |                                       |         |                                              |           |           |             |            | 5 WORDS 🔏                  |
|                                                               |                                       |         | chirish 🖺 Qoralamani saqlash                 |           |           |             | <b>~</b> 1 | /uborish                   |

6-расм. Хабарни қайта юбориш

Yuborish тугмасини танлаш орқали хабарни жўнатинг.

## Келган хабарни ўчириш

Келган хабарни ўчириш учун папкалар рўйхатидан **Kiruvchi xabarlar** папкасини танлаш орқали **kiruvchi xabarlar** рўйхати ойнасига ўтинг (1-расм) ва рўйхатдан хабарни танлаш орқали хабар мазмунини ўқиш ойнасида ўтинг **O'chirish** тугмасини танлаш орқали келган хабарни ўчиринг (2-расм).

#### Жўнатилган хабарлар билан ишлаш

Жўнатилган хабарларни кўриш учун тизимнинг **Xabarlar** / **Mening xabarlarim** менюсига ўтинг (1-расм). Папкалар рўйхатидан **Joʻnatilgan** папкасини танлаш орқали **Joʻnatilgan** хабарлар рўйхатига ўтинг (7-расм)

| HEMIS OTM         | ≡                                      |    |                  |                          | Oʻzbekcha 😂 🤻          | JAMSHID ELOV<br>Oʻqituvchi |
|-------------------|----------------------------------------|----|------------------|--------------------------|------------------------|----------------------------|
| 🛢 Fanlar bazasi   | Asosiy / Mening xabarlarim / Joʻnatilg | an |                  |                          |                        |                            |
| 🖨 Oʻquv jarayoni  | Xabar yaratish                         |    | Joʻnatilgan      |                          | Kabarni nidirish       | Q                          |
| 🛱 Mashg'ulotlar   | Perdudan                               |    |                  |                          | Financial discontinues |                            |
| ⊠ Nazoratlar      | Papkalar                               | _  |                  |                          |                        | 1-3/jami 3 ta              |
|                   | Kiruvchi xabarlar                      |    | JAMSHID ELOV     | RE: sfsdf<br>javob keldi |                        | 32 minut avval             |
| Ilmiy faoliyat    | 🖂 Joʻnatilgan                          | 3  |                  | sfsdf                    |                        |                            |
| 🖂 Xabarlar        |                                        |    | JAMSHID ELOV     | sdfsdfsf                 |                        | 05/08, 20:59               |
| Moning vabarlarim | 🖹 Qoralama                             | 35 |                  | sdsd                     |                        |                            |
| O Xabar yaratish  | 會 Korzina                              | 1  | FERUZJON LATIFOV | dfdf                     |                        | 05/08, 20:04               |
|                   |                                        |    |                  |                          |                        | 1-3 / jami 3 ta            |

7-расм. Жўнатилган хабарлар рўйхати

Жўнатилган хабарлар рўйхатдан хабарни танлаш орқали хабар мазмунини ўқинг (7-расм).

| HEMIS OTM                             | ≡                                    |            | (                            | Oʻzbekcha | C S JAMSHID ELOV    |
|---------------------------------------|--------------------------------------|------------|------------------------------|-----------|---------------------|
| 🛢 Fanlar bazasi                       | Asosiy / Mening xabarlarim / Joʻnati | gan / sdsd |                              |           |                     |
| 🗐 O'quv jarayoni                      | Xabar yaratish                       |            | Xabarni oʻqish               |           | < >                 |
| 🛱 Mashg'ulotlar                       | Papkalar                             | -          | sdsd                         |           |                     |
| Nazoratlar                            | Gamma Kiruvchi xabarlar              |            | Kimga: FERUZJON LATIFOV      |           | 05.08.2021 20:08:54 |
| Vabarlar                              | 🖂 Joʻnatilgan                        | 3          | dfdf                         |           |                     |
| <ul> <li>Mening xabarlarim</li> </ul> | Qoralama                             | 35         |                              |           |                     |
| ∩ Yaharwaratich                       | e Korzina                            |            |                              |           |                     |
|                                       |                                      |            | B O'chirish     ⊖ Chop etish |           | Aayta yuborish 🕈    |

8-расм. Жўнатилган хабарларни ўқиш

Жўнатилган хабардан фойдаланилмаса **O'chirish** тугмасини танлаш орқали хабарни ўчиринг.

#### Коралама хабарлар билан ишлаш

Қоралама хабарлар билан ишлаш учун учун тизимнинг **Xabarlar** / **Mening xabarlarim** менюсига ўтинг (1-расм). Папкалар рўйхатидан

**Qoralama** папкасини танлаш орқали **Qoralama** хабарлар рўйхатига ўтинг (9расм)

| HEMIS OTM                             |        | ≡                                   |     |                 |                                                                     | Oʻzbekcha | c          | ٩      | JAMSHID ELOV<br>Oʻqituvchi |
|---------------------------------------|--------|-------------------------------------|-----|-----------------|---------------------------------------------------------------------|-----------|------------|--------|----------------------------|
| 🛢 Fanlar bazasi                       | <      | Asosiy / Mening xabarlarim / Qorala | ima |                 |                                                                     |           |            |        |                            |
| a O'quv jarayoni 🖉                    | <      | Xabar yaratish                      |     | Qorala          | ma                                                                  | []        | (abarni qi | dirish | ٩                          |
| 🛱 Mashgʻulotlar                       | <      | Papkalar                            | -   |                 |                                                                     |           |            |        | 1-35 / jami 35 ta          |
| Nazoratlar                            | <      | Kiruvchi xabarlar                   |     | JAMSHID<br>ELOV | FWD: RE: sfsdf<br>Qayta yuborilgan xabar: javob keldi sdfsdfsdf sdf |           |            |        |                            |
| 🖌 iimiy taoliyat                      | `<br>• | ☑ Joʻnatilgan                       | 3   | JAMSHID         | FWD: RE: sfsdf<br>Qavta vuborilean xabar: iavob keldi               |           |            |        |                            |
| <ul> <li>Mening xabarlarim</li> </ul> |        | Qoralama                            | 35  | JAMSHID         | 02.12.2021 16:39:35 dagi ooralama xabarlar                          |           |            |        |                            |
| O Xabar yaratish                      |        | 會 Korzina                           | 1   | ELOV            |                                                                     |           |            |        |                            |
|                                       |        |                                     |     | ELOV            | PWD: stsat<br>Qayta yuborilgan xabar:sdfsdfsf                       |           |            |        |                            |
|                                       |        |                                     |     | JAMSHID<br>ELOV | RE: sfsdf<br>Javob etib keldi                                       |           |            |        |                            |

9-расм. Қоралама хатлар рўйхати

Коралама хатлар рўйхатида яратилган аммо охирига етказилмаган хабарлар рўйхати мавжуд бўлади. Коралама хатни тахрирлаш учун рўйхатни хатни танлаш орқали қоралама хатнинг мазмунини ўқиш ойнасига ўтинг (10-расм).

| HEMIS OTM                                                     |   | =                                           | 9                                                                                                    | )'zbekcha | <b>2</b> | JAMSHID ELOV<br>Oʻqituvchi |
|---------------------------------------------------------------|---|---------------------------------------------|----------------------------------------------------------------------------------------------------|-----------|----------|----------------------------|
| 🛢 Fanlar bazasi                                               | < | Asosiy / Mening xabarlarim / Xabar yaratish |                                                                                                    |           |          |                            |
| 🗐 O'quv jarayoni                                              | < | Kiruvchi xabarlar                           | Yangi xabar varatish                                                                                                    |           |          |                            |
| 🛱 Mashg'ulotlar                                               | < | Pankalar                                    |                                                                                                    |           | + X0/    | tim 🛨 Talaha               |
| 🛛 Nazoratlar                                                  | < |                                             |                                                                                                    |           | • 7.04   | • Tataba                   |
| Ilmiy faoliyat                                                | < | ✓ Joʻnatilgan 3                             | FWD: RE: stadt                                                                                                    |           |          |                            |
| 🖂 Xabarlar                                                    | ~ | Qoralama 35                                 | $ \begin{array}{c} & & & \\ & & \\ & $ | i≡ ~ I    | ≡ ~ [    | <u>کم دی</u>               |
| <ul> <li>Mening xabarlarim</li> <li>Xabar yaratish</li> </ul> |   | 🖹 Korzina 🚺                                 | Qayta yuborilgan xabar:                                                                                                    |           |          |                            |
|                                                               |   |                                             | javob keldi<br>sdfsdfsdf<br>sdf<br>© O'chirish ≌Qoralamani saqlash                                                                                                    |           |          | 7 WORDS ∦                  |

10-расм. Қоралама хат мазмуни

Коралама хат мазмунига ўзгартириш киритиш керак бўлса тахрирлаш килинг ва юбориш тугмасини танлаш оркали фойдаланувчига юборинг

# Қоралама хабарни ўчириш

**Коралама хабарни ўчириш учун** қоралама хат мазмуни ойнасидан **O'chirish** тугмасини босинг. Натижада қоралама хат ўчади.

## Корзинка папкаси билан ишлаш

Корзинка папкаси билан ишлаш учун тизимнинг Xabarlar / Mening xabarlarim менюсига ўтинг (1-расм). Папкалар рўйхатидан Korzinka

папкасини танлаш орқали **Korzinka** папкасидаги хабарлар рўйхатига ўтинг (11-расм)

| HEMIS OTM         | ≡                                  |            |              | Oʻzbo                                                       | kcha | e            | JAMSHID ELOV<br>Oʻqituvchi |
|-------------------|------------------------------------|------------|--------------|-------------------------------------------------------------|------|--------------|----------------------------|
| 🗃 Fanlar bazasi   | Asosiy / Mening xabarlarim / Korzi | na         |              |                                                             |      |              |                            |
| O'quv jarayoni    | Xabar yaratish Korzinar            | i tozalash | Korzina      |                                                             | k.   |              |                            |
| 🛱 Mashgʻulotlar   |                                    |            |              |                                                             | p.a  | ibarni qidir | isn 🔍                      |
| ▼ Nazoratlar      | Papkalar                           | -          |              |                                                             |      |              | 1-1/jami 1 ta              |
|                   | Kiruvchi xabarlar                  |            | JAMSHID ELOV | Salom salom salom salom salom salom salom salom salom salom |      |              | 09/05, 21:29               |
|                   | 🖸 Joʻnatilgan                      | 3          |              |                                                             |      |              | 1-1/jami 1 ta              |
| 🖂 Xabarlar        | Doralama                           | 35         |              |                                                             |      |              |                            |
| Mening xabarlarim |                                    | _          |              |                                                             |      |              |                            |
| <b>A</b> 111 111  | 📋 Korzina                          | 1          |              |                                                             |      |              |                            |

11-расм. Корзинка папкасидаги хабарлар рўйхати

Корзинка папкасидаги хабарлар билан ишлаш учун хабарлар рўйхатидан хабарни танлаш орқали хабар мазмунини ўқиш ойнасига ўтинг (12-расм).

| HEMIS OTM                                                     | =                                            | Oʻzbekcha 🖌                                                                                                    | C JAMSHID ELOV      |
|---------------------------------------------------------------|----------------------------------------------|----------------------------------------------------------------------------------------------------|---------------------|
| 🛢 Fanlar bazasi 🗸                                             | Asosiy / Mening xabarlarim / Korzina / Salom |                                                                                                    |                     |
| 🖻 Oʻquv jarayoni 🛛 <                                          | Xabar yaratish Korzinani tozalash            | Xabarni oʻqish                                                                                                    | < >                 |
| Mashg'ulotlar <                                               | Papkalar –                                   | Salom                                                                                                    |                     |
| ⊠ Nazoratlar <                                                | Kiruvchi xabarlar                            | Kimdan: JAMSHID ELOV<br>Kimga: ELBEK ZARMASOV, BAXTIYOR AKMURADOV                                                 | 09.05.2021 21:30:41 |
| Ilmiy faoliyat <                                              | ☑ Joʻnatilgan 3                              | salom salom salom salom salom salom salom salom salom salom salom salom salom salom salom salom                   |                     |
| 🖂 Xabarlar 🛛 🗸                                                | 🖹 Qoralama 37                                | satom satom satom satom satom satom satom satom satom satom satom satom satom satom satom satom satom satom satom |                     |
| <ul> <li>Mening xabarlarim</li> <li>Xabar yaratish</li> </ul> | 🗎 Korzina 1                                  | salom salom salom salom salom salom salom salom salom salom salom salom salom salom salom                         |                     |
|                                                               |                                              | ✓ Tiklash ⊖ Chop etish                                                                                            | 🖹 Oʻchirish         |

12-расм. Хабар мазмунини кўриш

Агар ушбу хабар керак бўлмаса ойнадан **O'chirish** тугмасини танлаш орқали хабарни ўчириш ёки ушбу хабар керак бўлса **Tiklash** тугмасини танлаш орқали хабарни тиклаш мумкин.